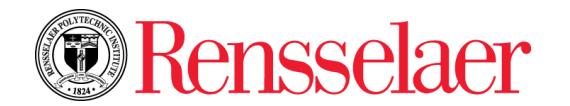

# **LOGGING IN**

- 1. Open a browser and go to: <u>https://sis.rpi.edu</u>
- 2. Enter **RCS username** and **password**.
- 3. Click Login.
- 4. Click the **HR/Payroll Menu** tab.
- 5. Click Time Sheet.
- 6. Choose the Pay Period and Status. (you can also see any completed pay periods)
- 7. Click the **Time Sheet** button.

# ADDING YOUR REGULAR/PTO TIME

1. Under **Regular Pay** or **PTO Scheduled/Unscheduled** click **Enter Hours** on the day you want to enter your hours.

|     | Shift | Time In |                          | Time Out |               |  |
|-----|-------|---------|--------------------------|----------|---------------|--|
|     | 1     | 8:00    | AM ${\scriptstyle \sim}$ | 1:00     | $\rm PM~\sim$ |  |
| ex: | 1     | 1:30    | $\rm PM~\sim$            | 4:30     | PM ~          |  |

3. Click Save.

you work.

2. Enter your time

NOTE: When using both Regular and PTO hours for the day, the hours should add up to the hours

| Regular Pay                   | 1 | 0 | 78.5 | •<br>Adds up to 80 hours |  |
|-------------------------------|---|---|------|--------------------------|--|
| Overtime At Time And One Half | 1 | 0 | 0    | for nav period           |  |
| PTO Scheduled - Non-Exempt    | 1 | 0 | 1.5  | ior pay perioa           |  |

# **COPYING (REPEATING)**

- 1. After entering your time on one of the days, click SAVE and then click Copy.
- 2. Select all the days you would like the same time to be copied to and then click **Copy**.
- 3. Click **Time Sheet** and you will see the time copied to those days.

## **EDITTING DATE/TIME**

- 1. While viewing your Time Sheet, click on the **day** that has the hours to change.
- 2. Make your change and then click **Save** and then click **Time Sheet** to see the change.

## PREVIEWING AND SUBMITTING YOUR TIME SHEET

- 1. Scroll to the bottom of the Time Sheet and choose **Preview**.
- 2. If your Time Sheet is complete, click **Submit for Approval**.